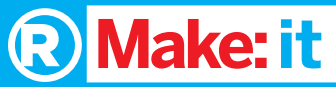

Robotics Sensor Kit User's Guide 2770172

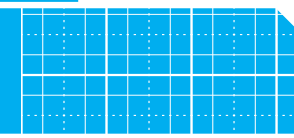

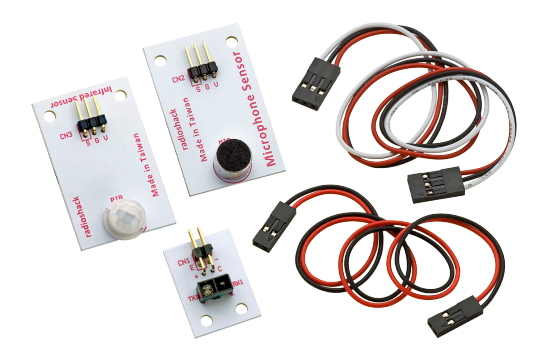

We hope you enjoy your Make: it Robotics Sensors Kit from RadioShack. Please read this user's guide before using your new sensors kit.

#### Package Contents

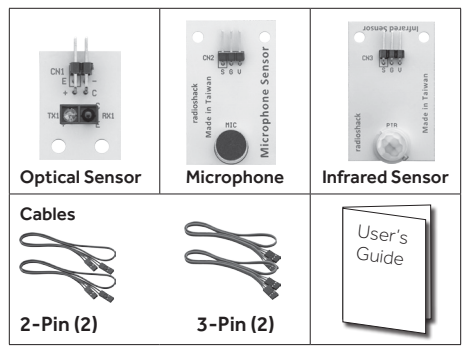

#### Features

- Ideal for voice-operated or light-operated robotics as well as projects requiring motion detection
- Sensors require 5V supply voltage
- Works with core PCB in the Make: it Robotics Starter Kit

Specifications are subject to change and improvement without notice. Actual product may vary from the images found in this document.

# **Optical Sensor**

**Note**: On the sensors, match the red wire to the positive pin and the black wire to the negative pin.

On the PCB, the red wires should face toward the center of the board.

3

3

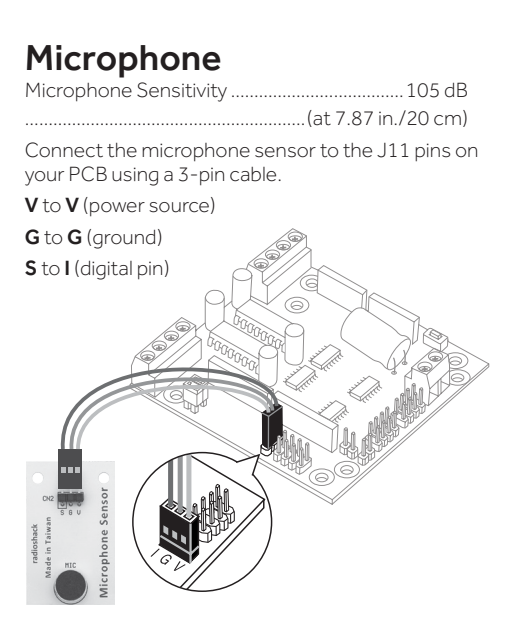

The signal is HIGH when no sound is detected and LOW when sound over 105 dB (for example, hand claps) is detected.

## **Infrared Sensor**

Use the passive infrared (PIR) sensor to let your project detect motion.

**1.** Attach the lens to the sensor.

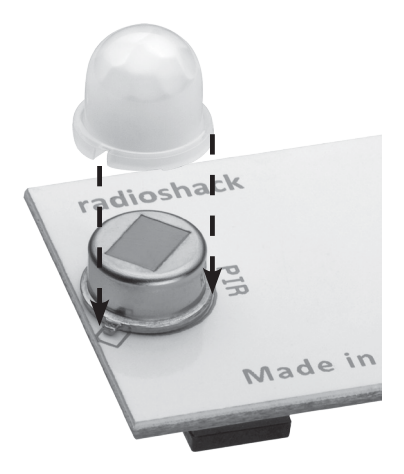

- **2.** Connect the infrared sensor to the J11 pins on your PCB using a 3-pin cable.
  - V to V (power source)
  - G to G (ground)
  - S to I (digital pin)

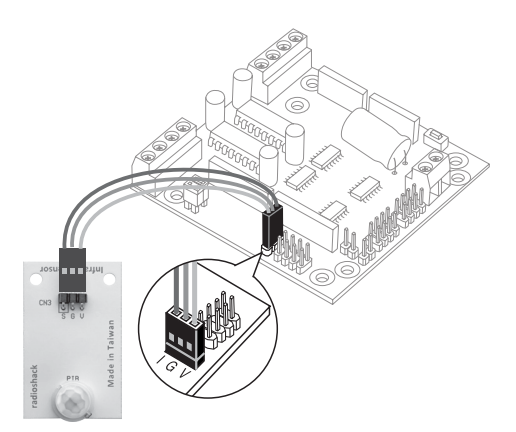

The signal is HIGH when no motion is detected and LOW when motion is detected.

### **Download the Support Files**

- For schematics and programs, go to <u>http://shack.net/MakeltRobotics</u>.
- 2. At the end of the blog post, click **Make: it Robotics Sensors Kit Support Files** and save the folder to your computer.
- 3. If you have not created a directory in your Arduino folder for the Make: it Robotics programs, open READ\_ME.txt and follow the directions.
- **4.** Connect your Arduino Uno R3 to your computer with a USB cable.
- Remove the jumpers from J16 on the PCB to allow your Arduino board's USB port to communicate with your computer.

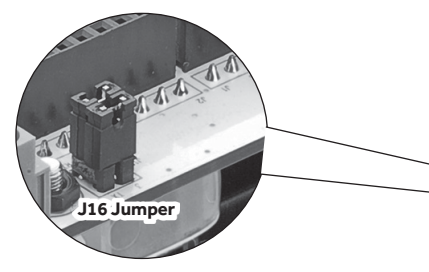

- 6. Open the corresponding .ino file in the Arduino programming environment.
  - Open **optical.ino** to program the optical sensor.
  - Open **microphone.ino** to program the microphone.
  - Open **infrared.ino** to program the PIR sensor.
- **7.** Verify and upload the program to your Arduino board.
- 8. Remove the USB cable from your Arduino board.
- **9.** Put the jumpers back onto J16. When the PCB is connected to your Arduino board and the jumpers on J16 are in place, your Arduino board's serial port will be unavailable.

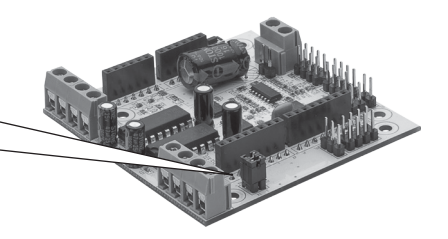

# Limited Warranty

RadioShack warrants this product against defects in materials and workmanship under normal use by the original purchaser for **ninety (90) days** after the date of purchase from a RadioShack-owned store or an authorized RadioShack franchisee or dealer. RADIOSHACK MAKES NO OTHER EXPRESS WARRANTIES.

This warranty does not cover: (a) damage or failure caused by or attributable to abuse, misuse, failure to follow instructions, improper installation or maintenance, alteration, accident, Acts of God (such as floods or lightning), or excess voltage or current; (b) improper or incorrectly performed repairs by persons who are not a RadioShack Authorized Service Facility; (c) consumables such as fuses or batteries; (d) ordinary wear and tear or cosmetic damage: (e) transportation, shipping or insurance costs; (f) costs of product removal, installation, set-up service, adjustment or reinstallation; and (g) claims by persons other than the original purchaser.

Should a problem occur that is covered by this warranty, take the product and the RadioShack sales receipt as proof of purchase date to any RadioShack store in the U.S. RadioShack will, at its option, unless otherwise provided by law (a)

replace the product with the same or a comparable product or (b) refund the purchase price. All replaced products, and products on which a refund is made, become the property of RadioShack.

RADIOSHACK EXPRESSLY DISCLAIMS ALL WARRANTIES AND CONDITIONS NOT STATED IN THIS LIMITED WARRANTY. ANY IMPLIED WARRANTIES THAT MAY BE IMPOSED BY LAW, INCLUDING THE IMPLIED WARRANTY OF MERCHANTABILITY AND, IF APPLICABLE, THE IMPLIED WARRANTY OF FITNESS FOR A PARTICULAR PURPOSE, SHALL EXPIRE ON THE EXPIRATION OF THE STATED WARRANTY PERIOD.

EXCEPT AS DESCRIBED ABOVE, RADIOSHACK SHALL HAVE NO LIABILITY OR RESPONSIBILITY TO THE PURCHASER OF THE PRODUCT OR ANY OTHER PERSON OR ENTITY WITH RESPECT TO ANY LIABILITY, LOSS OR DAMAGE CAUSED DIRECTLY OR INDIRECTLY BY USE OR PERFORMANCE OF THE PRODUCT OR ARISING OUT OF ANY BREACH OF THIS WARRANTY, INCLUDING, BUT NOT LIMITED TO, ANY DAMAGES RESULTING FROM INCONVENIENCE AND ANY LOSS OF TIME, DATA, PROPERTY, REVENUE, OR PROFIT AND ANY INDIRECT, SPECIAL, INCIDENTAL, OR CONSEQUENTIAL DAMAGES, EVEN IF RADIOSHACK HAS BEEN ADVISED OF THE POSSIBILITY OF SUCH DAMAGES.

Some states do not allow limitations on how long an implied warranty lasts or the exclusion or limitation of incidental or consequential damages, so the above limitations or exclusions may not apply to you. This warranty gives you specific legal rights, and you may also have other rights which vary from state to state. You may contact RadioShack at:

RadioShack Customer Relations 300 RadioShack Circle, Fort Worth, TX 76102 02/14

#### www.RadioShack.com

©2014 RadioShack Corporation. All rights reserved. RadioShack is a registered Printed 03A14 trademark used by RadioShack Corporation. in Taiwan 2770172